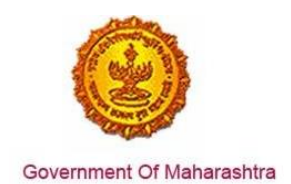

#### Area 2b: Online Single Window System

**29:** Ensure 'Factories license' is provided as a service through the online single window system in a manner that allows online application, payments, tracking of status, approvals and issuance of the certificate(s)

#### Response:

Yes

**Remarks:** 'Factories license' service has been integrated with the MAITRI Single Window. Investor can make online application, payment and track status of his application through the Single window portal. Log in to <u>https://maitri.mahaonline.gov.in</u>

The end to end screenshots below show the online process through the single window portal for the application, payment and tracking for Factories license.

#### **Supporting Documents:**

The applicant needs to follow the following steps:

1. Login through MAITRI - the single window portal for the State of Maharashtra

|                                                       |                                                               | LOGIN SKIP TO NAVIGATION SKIP TO CONTENT A- A A+                                                                               |
|-------------------------------------------------------|---------------------------------------------------------------|----------------------------------------------------------------------------------------------------|
| MAITRI<br>Maharashtra Industry, Trade And Inves       | stment Facilitation Cell                                      | ्रम्बर्ग्न आपले 🏯 🥝<br>सरकार                                                                                                   |
| Home About Us Policies and Acts - Available Servi     | ces List of Approvals Make in Maharashtra - Reforms           | News and Events + Public Feedbacks GR Contact us                                                                               |
|                                                       | User Name Password Log In New Registration   Forgot Password? |                                                                                                    |
| Useful Link Social Connectivity                       | Quick Link                                                    |                                                                                                    |
| Feedback     Disclaimer and                           | Investor Facilitation Portal     Gallery                      | is the official website of Maharashira industry, if ade and investment<br>ation Cell, Maharashira, India. All Rights Reserved. |
| testmaitri.mahaonlinegov.in/Registration/Registration | □ Mygov.in                                                    |                                                                                                    |

| Government | t Of Maharashtra                      |                           |                                        | Resp                                      | Business<br>onse by Go                           | Reform A<br>vernmen                | Action I<br>at of Ma                        | Plan 2016<br><u>harashtra</u> |
|------------|---------------------------------------|---------------------------|----------------------------------------|-------------------------------------------|--------------------------------------------------|------------------------------------|---------------------------------------------|-------------------------------|
|            | MAIT<br>Maharash<br>Home About Us P   | RI<br>htra Industry, Trac | de And Investmer<br>Available Services | nt Facilitation Cell<br>List of Approvals | Make in Maharashtra - Reforms 🕶                  | News and Events - Pi               | अपिटे के<br>सरकार<br>Iblic Feedbacks Contac | ct us                         |
|            | REGISTI  Full Name  Shivani Naik      | RATION                    |                                        | Gender<br>◎ Male ® Female                 | TransGender                                      |                                    |                                             |                               |
|            | PAN Number<br>AJEPN9362R<br>User name |                           | Aadhaar Numl                           | ber                                       | Mobile No.<br>9870042121<br>Confirm new password | Send OTP Enter 0<br>4378<br>Email- | DTP<br>61<br>d                              |                               |

\*\*\*\*\*\*

shivaninaik Username already exists!

DZULE Try another

DZULE

Enter the text you see above:

2. The applicant needs to fill in CAF and submit relevant documents and make the payment to generate the application id.

\*\*\*\*\*\*\*

shivaninaik@

| MAITRI                                                                     | =                                                                                                    |                                             | HL, shivaninalic |
|----------------------------------------------------------------------------|----------------------------------------------------------------------------------------------------|---------------------------------------------|------------------|
| MAITRI<br>Clashbuard<br>Promes<br>Application Status<br>Solution<br>Status | EUpload Do<br>Application<br>Service Nan<br>Required Do<br>> Document<br>> The size of<br>Dipload P<br>Oupload T<br>Oupload T | िल्ला<br>Interview<br>(जिल्ला)<br>हार्यांस् | HE, phóspaninaik |
| 0.02.0.0                                                                   |                                                                                                    |                                             |                  |

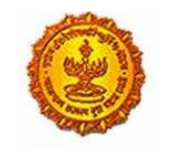

#### Business Reform Action Plan 2016 Response by Government of Maharashtra

- 3. User gets a unique CAF application ID and is able to see 19 services on the Services provided Dashboard, which he can apply through MAITRI and CAF. Factories license is one of the 19 services to which the user can apply.
- 4. When the applicant clicks on Factories License, he gets navigated to the Form 1 which is necessary for obtaining Factories License.

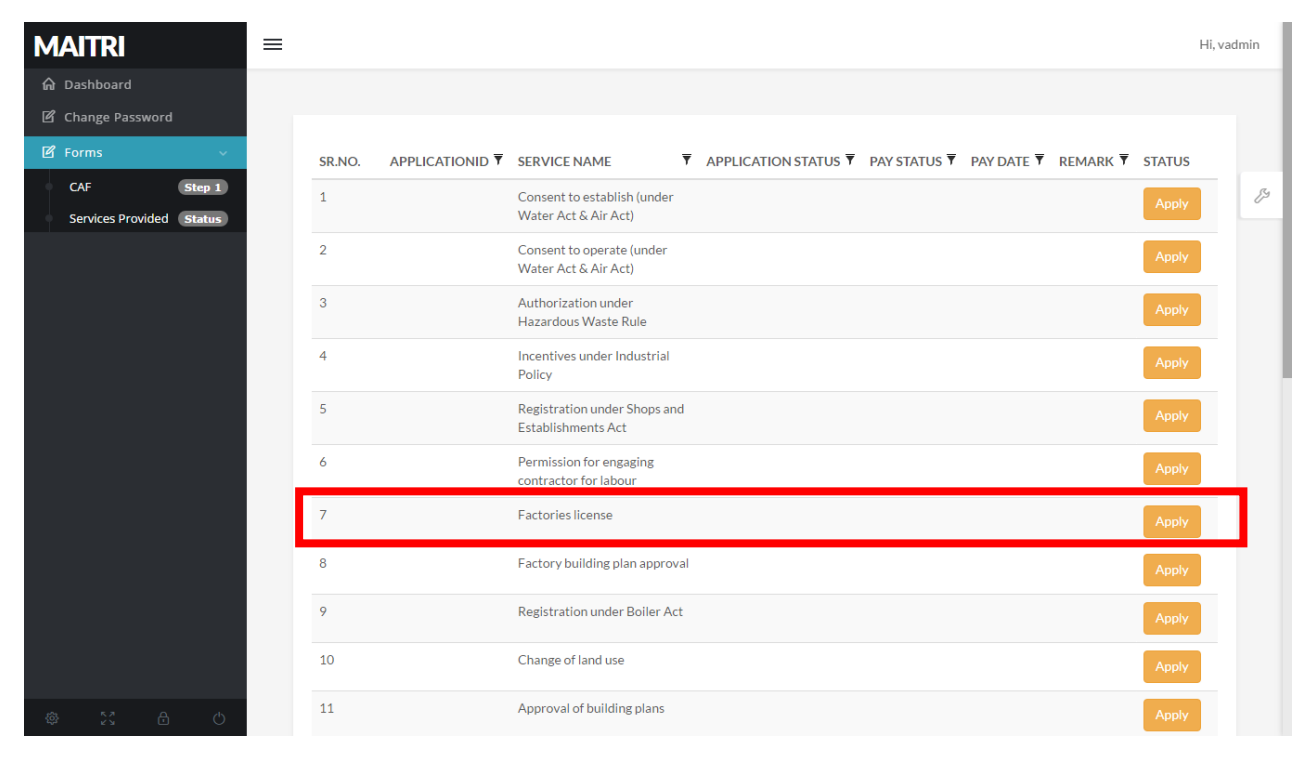

5. Applicant needs to fill in all the details in the form below and upload all the necessary documents and make the payment.

| E आपरे के     Labour Department       सर्रकार     Registration / Licence Management System |                                                                                         |                                                                                  |                                                                    |                          |
|--------------------------------------------------------------------------------------------|-----------------------------------------------------------------------------------------|----------------------------------------------------------------------------------|--------------------------------------------------------------------|--------------------------|
| Snivani Naik                                                                               |                                                                                         |                                                                                  |                                                                    |                          |
| Factory Fee Calculator                                                                     | Kindly recheck the filled information before कृपया वरील माहिती तपासून ती जतन(Save) करा, | ore submitting the form / application, as yo<br>, त्यामध्ये बदल करता येणार नाही, | u will not be able to change it later.                             |                          |
| Home                                                                                       | ' In case of discrepancies in translation f                                             | rom English to Marathi, the applicant can us                                     | e marathi Inscript keyboard by typing Ctrl + '                     | Y                        |
| Shop and Establishment $_{\rm \bigtriangledown}$ Registration                              |                                                                                         | F                                                                                | ORM 1                                                              |                          |
| Steam Boiler 🔍                                                                             | Application f                                                                           | See Rule)<br>or permission to construct a new factory, to                        | s 3,5,8,11 and 14)<br>extend existing factory or take into use any | building as a Factory    |
| Principal Employer 🗸                                                                       | • Appli                                                                                 |                                                                                  |                                                                    | ant of license"          |
| Contractor Licence                                                                         |                                                                                         |                                                                                  |                                                                    |                          |
| Building and Other Construction Registration                                               | Factory Details                                                                         |                                                                                  |                                                                    |                          |
| Factory Licence                                                                            | Full Name of Factory                                                                    |                                                                                  | *<br>कारखाल्याचे संपूर्ण नाव                                       |                          |
| PDF Download                                                                               | World trade                                                                             |                                                                                  |                                                                    |                          |
| Motor Establishment 🔍 Registration                                                         | Full Address of Factory / कारखान्याचा संपूर्ण पस                                        | T                                                                                |                                                                    |                          |
| Beedi and Cigar License 🗸                                                                  | Name of Building                                                                        | Name of Building (In Marathi)                                                    | Plot No/House No/Gala No                                           | Gat No/Survey No         |
| Change Password                                                                            | ABC                                                                                     | एबीसी                                                                            | ABC                                                                |                          |
|                                                                                            | Block No/Ward No                                                                        | Building No                                                                      | * Street                                                           | *<br>Street (In Marathi) |
|                                                                                            | 100                                                                                     |                                                                                  | 100                                                                |                          |

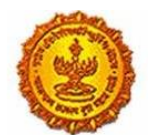

| = आपले 🔔 Labou<br>सरकार Registrati                                                                                                    | r Department                                                                                                    |                                                                                                    |                                                                                                    | <u>(</u>                                                                                                    |
|----------------------------------------------------------------------------------------------------|----------------------------------------------------------------------------------------------------|----------------------------------------------------------------------------------------------------|----------------------------------------------------------------------------------------------------|----------------------------------------------------------------------------------------------------|
| Snivani Naik                                                                                                    | ABC                                                                                                    |                                                                                                    | ABC                                                                                                    | एबीसी                                                                                                    |
|                                                                                                    | *<br>Landmark                                                                                                    | *<br>Landmark (In Marathi)                                                                                                    | * Locality / Ward                                                                                                    | *<br>Locality / Ward (In Marathi)                                                                                                    |
| Factory Fee Calculator                                                                                                    | ABC                                                                                                    | एबीसी                                                                                                    | ABC                                                                                                    | एबीसी                                                                                                    |
| Home                                                                                                    | *<br>State                                                                                                    | * District                                                                                                    | *<br>Taluka                                                                                                    | Village                                                                                                    |
| Shop and Establishment -<br>Registration                                                                                                    | MAHARASHTRA •                                                                                                    | Mumbai City 🔹                                                                                                    | Ward ABCD •                                                                                                    | ABCD-400034                                                                                                    |
| Steam Boiler 🗸                                                                                                    | *<br>PinCode                                                                                                    | Phone Number दूरध्वनी कसांक                                                                                                    | *<br>Mobile Number अमणध्वनी कमांक                                                                                                    | Fax Number                                                                                                    |
| Principal Employer 🗸                                                                                                    | 453256                                                                                                    | 24488888888                                                                                                    | 8698399900                                                                                                    | 0227777777                                                                                                    |
| Registration                                                                                                    | *<br>Email ई-मेल                                                                                                    | *<br>Type of Factory कारखाना प्रवर्ग                                                                                                    | See description                                                                                                    |                                                                                                    |
| Sontractor Licence 🗸                                                                                                    | shivaninaik@kpmg.com                                                                                                    | OTHER THAN HAZARDOUS F 🔻                                                                                                    |                                                                                                    |                                                                                                    |
| Building and Other<br>Construction Registration                                                                                                    | *<br>Category of Factory कारखाना श्रेणी                                                                                                    | *<br>Class of Factory कारखाना वर्ग                                                                                                    | If already registered.Month and Year of reg                                                                                                    | istration                                                                                                    |
| Factory Licence 🔍                                                                                                    | PRIVATE                                                                                                    | GENERAL FACTORY                                                                                                    | 08                                                                                                    | यापूर्वीच नोंदणी झाली असल्यास. नोंदणीचा महिना व वर्ष                                                                                                    |
| PDF Download                                                                                                    |                                                                                                    |                                                                                                    |                                                                                                    | 2011                                                                                                    |
| Motor Establishment 🔍                                                                                                    | License number.if granted                                                                                                    |                                                                                                    |                                                                                                    |                                                                                                    |
| Registration                                                                                                    | 12345                                                                                                    |                                                                                                    |                                                                                                    |                                                                                                    |
| Beedi and Cigar License 🗸                                                                                                    | Reference number and date of latest approva                                                                                                    | l of the plans by the State Government / Chief i                                                                                                    | nspector of Factories / Joint Chief inspector of F                                                                                                    | Factories / Deputy Chief Inspector of Factories.                                                                                                    |
| Change Password                                                                                                    | संदर्भ कमांक आणि राज्य शासन / मुख्य कारखाने निरीक्ष                                                                                                    | क / सह मुख्य कारखाने निरीक्षक / उप मुख्य कारखाने निरी।                                                                                                    | क्षक यांनी आराखड्याला नुकतीच मान्यता दिल्याचा दिनांक                                                                                                    |                                                                                                    |
|                                                                                                    | 1245                                                                                                    |                                                                                                    | 11/06/200/                                                                                                    |                                                                                                    |
| = आपले 🔔 Labou                                                                                                    | r Department                                                                                                    |                                                                                                    | 1//06/200/                                                                                                    | ()                                                                                                    |
| E आपले के Labou<br>Registrati<br>Shivani Naik<br>Factory Fee Calculator<br>Home                                                                                                    | Department     for / Licence Management System     A flow chart of the manufacturing process sup     todo gases. etc.: finished products by product     effuents. The likely hazards and the method o     Prifth the likely hazards and the method     Prifth the likely hazards and the method                                                                                                    | oplemented by a brief description of the process<br>Ls.their quantilies. methods of storage and hand<br>f control or eliminate them. (Altach separate she<br>ब प्रसिये संसिद्ध तथानिस्वाम: संपरण्यात अस्वयन सर्पर<br>किन्देनन जनवाज्या स्वेज भाग्या स्वेज ने भाग्या स्वेज                                                                                                    | 1//06/200/<br>s in its various stages, list of the raw materials us<br>ling. loading and transaport and details of the arr<br>of ir equired?<br>ज सामाणी पाठी, उन्द्र उन्द्र व्यत्त्र देशियज्ञ सेवरण प्रिक्षियम् ।<br>ज मोन क्षेत्रण क्रिंड प्रदार कर कर कर कर कर कर कर कर कर                                                                                                    | eed, intermediate products, including emission of<br>angements for the disposal of trade waste and<br>रचाचे प्रसाण, साठा करण्याच्या अत्ति साठाळण्याच्या पर्युपती,   |
| E Shiveni Neik<br>Factory Fee Calculator<br>Home<br>Shop and Establishment -<br>Registration                                                                                                    | 1245         r Department         ion / Licence Management System         A flow chart of the manufacturing process suptoxic gases.etc. finished products by product effuents. In thick phazed and the method of bfkfdt tabeter zga writes zerves fields created and a set of the state and a set of the set of the | pplemented by a brief description of the process<br>subeir quantities. methods of storage and hand<br>f control or eliminate than Atlanck separate shor<br>व प्रक्रियेके संक्रिस्त तपश्चिम्मम् : वपरण्यास आनेल्या करण्ड<br>विस्टेसर सावण्याप्या आणि त्याचे बहुन नेजे. संसारण पीके                                                                                                    | 11/06/2007<br>s in its various stages, list of the raw materials us<br>ing. loading and transport and defails of the arr<br>et if required<br>या मासाची पाढ़ी, उप उत्पादने, देशिवज में सच्या प्रीक्षभावा ,<br>व त्यांचे जियंत्रण किंवा दूर करनी इत्यादी व्यवस्थांचे तपक्षील                                                                                                    | ed. intermediate products. including emission of<br>angements for the disposal of trade waste and<br>रचापे प्रसान, साठ सरण्याच्या अनि सासळण्याच्या पर्षती.          |
| E Shiveni Naik<br>Factory Fee Calculator<br>Home<br>Shop and Establishment -<br>Registration<br>Steam Boller -                                                                                                    | 1245                                                                                                    | oplemented by a brief description of the process<br>is their quantities, methods of storage and handl<br>f control or eliminate them (Attach seperate shee<br>च प्रक्रियेचे अंशिरत तपश्चिमासः । वारएचया, अजेरण्या करण्ड<br>विहहेबाट सारण्यात्या अणि त्याचे बाहून तेजे, संसादय धोके                                                                                                    | 11/06/2007<br>s in its various stages. List of the raw materials us<br>ing. Loading and transaport and details of the arr<br>et if required)<br>म मामाची पांटे, उम्र उत्पादने, टॉविसक में सरपा परिश्वास .<br>व त्यांचे नियंत्रण किंवा दूर करणे इत्यादी ययबत्यांचे तपक्षीस                                                                                                    | ied, intermediate products, including emission of<br>angements for the disposal of trade waste and<br>त्थाचे प्रमाण, साठा करण्याच्या अणि साठाळण्याच्या पर्य्यत्ते.  |
| E Convent Netk<br>Registration<br>Factory Fee Calculator<br>Home<br>Shop and Establishment -<br>Registration<br>Steam Boller -<br>Principal Employer -<br>Registration                                                                                                    | 1245 r Department on / Licence Management System A flow chart of the manufacturing process sup toxic gases. etc., finished products by product effluents, the likely hazards and the method o ित्रिती फीर्वेच स्पूर्व आएख त्याण्यातीव creas स्तूर्व्य ABBC Particulars of plants to be installed                                                                                                    | oplemented by a brief description of the process<br>Ls.their quantities. methods of storage and hand<br>f control or eliminate them (Atlach seperate she<br>व प्रसिदेवे संसिद्ध वयप्रिसाम : वयपण्या, अन्नेत्या कप्टर<br>विरहेश्वर जावण्याच्या आणि त्याचे बाहून नेजे, संसादण धेके                                                                                                    | 11/06/200/<br>s in its various stages, list of the raw materials us<br>ling. loading and transaport and details of the arr<br>et if required)<br>ज मानाची पाते, उप उत्पादने, टॉकिस मेंडरपा एडिशनझ ,<br>व त्यांचे नियंत्रण किंस दूर करने इत्यादे प्यबस्थांचे तपक्षील                                                                                                    | eed. intermediate products. Including emission of<br>angements for the disposal of trade waste and<br>त्यापे प्रसान, साठा करण्याच्या अणि साराडण्याच्या पर्ष्यती.    |
| E Conveni Neik<br>Factory Fee Calculator<br>Home<br>Shop and Establishment -<br>Registration<br>Steam Boller -<br>Principal Employer -<br>Registration<br>Contractor Licence -                                                                                                    | 1245                                                                                                    | pplemented by a brief description of the process<br>is their quantities, methods of storage and handl<br>f control or eliminate them (Attach seperate she<br>व प्रक्रियेक संसिद्ध तपश्चिमासः । वापरण्यार, अन्त्रेण्या करण्ट<br>विहनेवाट सावण्याप्या अणि त्याचे बाहूम तेने, संसादय प्रीके                                                                                                    | 11/06/200/<br>s in its various stages. list of the raw materiats us<br>ing. loading and transaport and details of the arr<br>et if required)<br>म मामाची पांटी, उम्र उत्पादने, टॉविसक में सरफा परिश्वामा<br>ब त्यांचे जियंत्रण किंवा दूर करणे इत्यादी त्यवस्थांचे तपकीस                                                                                                    | ied, intermediate products, including emission of<br>angements for the disposal of trade waste and<br>त्थापे प्रमाण, साठा वरण्याच्या अणि हात्सडण्याच्या पर्य्यत्ते. |
| E Contractor Licence Construction Registration                                                                                                    | 1245         r Department         for / Licence Management System         A flow chart of the manufacturing process suptod gases. etc., finished products by product effuents, the likely hazards and the method of britth the likely hazards and the method of britth the likely hazards and the restore and a rest and a segment and a class a rest at ABBC         Particulars of plants to be installed         al234         Declaration Date                                                                                                    | pplemented by a brief description of the process<br>is.their quantilies. methods of storage and hand<br>f control or eliminate them (Altach seperate she<br>व प्रकिथेचे संसिद्ध वयक्षित्राह : वयरण्यार आवेल्या करण्ड<br>विल्हेसर सावण्यात्या आणि त्याचे बहूल नेजे, संझाटच धोले                                                                                                    | 1//06/200/<br>s in its various stages, list of the raw materials us<br>ling. loading and transaport and details of the arr<br>et if required)<br>स मानाची भारी, उन उत्पादने, टॉकिस में संपत्त प्रक्षिलम<br>व त्यांचे नियंत्रण किंवा दूर करणे इत्यादी प्यवस्थांचे तपक्षील                                                                                                    | eed, intermediate products, including emission of<br>angements for the disposal of trade waste and<br>त्याचे प्रसाप, साठा करण्याच्या अत्ति सारसळण्याच्या पर्युपती,  |
| E Chiveni Neik<br>Factory Fee Calculator<br>Home<br>Shop and Establishment -<br>Registration<br>Steam Boiler ·<br>Principal Employer ·<br>Registration<br>Contractor Licence ·<br>Building and Other<br>Construction Registration<br>Factory Licence ·                                                                                                    | 1245         r Department         for / Licence Management System         * A flow chart of the manufacturing process sup<br>toxic gases. etc. finished products by product<br>effuents, the likely hazards and the method of<br>'मिर्तित प्रविधेवा स्पृष्ठ आणि वारधान्यात्रीय creats कर्राष्ठ्रीय<br>ered आणि वारष्ठ्र आणि वारधान्यात्रीय creats कर्राष्ठ्रीय<br>ABBC         * Particulars of plants to be installed         ali234         Declaration Date         *® Manufacturing activity have been started in                                                                                                    | pplemented by a brief description of the process<br>tatheir quantities, methods of storage and hand<br>f control or eliminate them (Attach seperate she<br>ब प्रकिषेचे संधिरत वर्षत्री साहर : वारएज्यात अन्वेज्या करण्ड<br>वित्रहेवार आवण्यात्या आणि त्याचे वाहून नेजे, संसादय सेके<br>n the factory with effect from 15/05/2009                                                                                                    | 11/06/200/<br>s in its various stages, list of the raw materiats us<br>ling, loading and transaport and details of the arr<br>et if required)<br>त मानापी पाते, उम उत्पादने, टॉविसक मेंकरपा परिसनास ,<br>ब त्यांचे जिपंजम किंसा दूर करनो इत्यादी स्वबत्त्यांचे तप्सीस<br>by employing 500 workers w                                                                                                    | ied, intermediate products, including emission of<br>angements for the disposal of trade waste and<br>रखने प्रसान, साठा करण्याच्या अणि सारसळण्याच्या पर्युपती.      |
| Eniveri Nelk<br>Factory Fee Calculator<br>Home<br>Shop and Establishment -<br>Registration<br>Steam Boller -<br>Principal Employer -<br>Registration<br>Contractor Licence -<br>Building and Other -<br>Construction Registration<br>Factory Licence -<br>PDF Download -                                                                                                    | 1245 r Department ion / Licence Management System A flow chart of the manufacturing process sup toxic gases, etc., inished products by product effuents, the likely hazards and the method o fifth disbut regu array array areau flabe zccuricy array and array array array areau flabe zccuricy ABBC Particulars of plants to be installed a1234 Declaration Date * Manufacturing activity have been started in 56/06/2009 सारोपाकू 500                                                                                                    | oplemented by a brief description of the process<br>is their quantities, methods of storage and handl<br>f control or eliminate them (Attach seperate she<br>ब प्रक्रियेचे संशिद्ध तपशि साह : बायरच्या, आनेज्या करव्द<br>बिहरेबाट सावण्याव्या आणि त्याचे बाहून तेने, संशाय घोके<br>n the factory with effect from 15/06/2000<br>जवहत कारमयर साहयद साबून अवस्वरतीया बायर                                                                                                | 11/05/200/<br>s in its various stages. list of the raw materiats us<br>ing. loading and transaport and details of the arr<br>et if required)<br>म सामाची पारी, उम्र उत्पादने, टॉबिसक में सरपा परिशास ,<br>ब त्यांचे नियंत्रण किंवा दूर करणे इत्यादी रववत्त्यांचे तपसीस<br>क y employing 500 workers w<br>रहम उत्पादन बुन्द केले.                                                                                  | ied, intermediate products, including emission of<br>angements for the disposal of trade waste and<br>श्याचे प्रमाण, साठा करण्याच्या अणि साठाडण्याच्या पर्युपती.    |
| E Convent Neik<br>Factory Fee Calculator<br>Home<br>Shop and Establishment -<br>Registration<br>Steam Boller -<br>Principal Employer -<br>Registration<br>Contractor Licence -<br>Building and Other -<br>Construction Registration<br>Factory Licence -<br>Building and Other -<br>Construction Registration<br>Factory Licence -<br>Building and Other -<br>Construction Registration<br>Factory Licence -<br>PDF Download -<br>Motor Establishment -<br>Registration | 1245         r Department         for / Licence Management System         A flow chart of the manufacturing process suptod gases. etc., finished products by product effuents, the likely hazards and the method of Piffith the dat rays arrows rever fafts exceiven etc. and management sets a regist         A BBC         Particulars of plants to be installed         a1234         Declaration Date         *@ Manufacturing activity have been started in by/odd/2000         mrt@rays         good         *@ Manufacturing activity will be started in the                                                                                                    | oplemented by a brief description of the process<br>Lisheir quantities, methods of storage and hand<br>I control or eliminate them (Altach seperate sheet<br>व प्रीकेपेचे संशिद्ध वर्षांसार : वारण्यात प्रातेल्या करण्य<br>किन्हेंबाट सावण्यात्या आणि त्यांचे बहुन नेने, संशाद पीके<br>किन्हेंबाट सावण्यात्या आणि त्यांचे बहुन नेने, संशाद पीके<br>n the factory with effect from [5/06/2000<br>जवत कामनार सामावर सामून अवश्वरतीया यार व<br>e factory with effect from | 11/06/200/<br>s in its various stages. list of the raw materiats us<br>ing. loading and transport and details of the arr<br>et if required?<br>n मानाची पाते. उम्र इत्पादमें, राषित्रक मेंडरपा एकिश्तमत .<br>a रयांचे नियंत्रण किंस दूर करने इत्यादी ज्यवस्थांचे तपक्षीन<br>by employing 500 workers w<br>स्टब्स उद्यादन बुर केले.                                                                                | eed, intermediate products. including emission of angements for the disposal of trade waste and स्वाचे प्रसार आणि सरसावण्यात्र्या पद्धती.                           |
| E Converti Natik<br>Factory Fee Calculator<br>Home<br>Shop and Establishment -<br>Registration<br>Steam Boller -<br>Principal Employer -<br>Registration<br>Contractor Licence -<br>Building and Other<br>Construction Registration<br>Factory Licence -<br>PDF Download -<br>Motor Establishment -<br>Registration<br>Beedi and Cigar License -                                                                                                    | 1245         r Department         for / Licence Management System         * A flow chart of the manufacturing process sure toxic gases. Ice. finished products by product effuents. The likely hazards and the method of PRAth the levely hazards and the method of PRAth the levely hazards and the method of PRAth the likely hazard are reares that create the staff strenge suff areas reach the create the staff strenge suff areas reach the create the likely hazard areas reach the likely hazard areas the likely hazard areas the likely hazard areas the likely hazard areas the likely hazard areas the likely have been started in strenge the first date the grade area first date to the started in the grade area are the likely will be started in the grade area are the like date area are the like date area are the like date area are the like date area area are the like date area area.         * Manufacturing activity will be started in the grade area area first date area.                                                                                                    | oplemented by a brief description of the process<br>ts.their quantities, methods of storage and handl<br>f control or eliminate them. (Altach separate sheet<br>व प्रविषेचे संसिद्ध वर्षक्रिया : वार्ए स्वार अत्रेज्य वर्ष्ट<br>वित्तेवार सारण्या अणि त्याचे वाहून नेजे, संसारण्य प्रेक्षे<br>वित्तेवार सारण्या अणि त्याचे वाहून जेजे, संसारण्य प्रेक्षे<br>n the factory with effect from                                                                             | 11/06/200/<br>s in its various stages, list of the raw materiats us<br>ing, loading and transaport and details of the arr<br>et if required)<br>त मानापी पाते, उन उत्पादने, टॉविसक मेंकरपा परिसनास,<br>a त्यांच जियंत्रण किंवा दूर करणे इत्यादी त्यवस्थांचे तपसीस<br>के 9 employing 500 workers w<br>सरम उत्पादन सुरु केसे.<br>ay employing 20 or more workers with aid of pox<br>द्यादन सुरु बरण्याया विचार आहे. | ed, intermediate products, including emission of angements for the disposal of trade waste and रवा रवा स्वाये प्रसान, साठा करण्याच्या अणि सताळण्याच्या पर्द्धती.    |

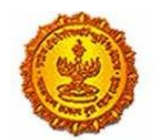

Government Of Maharashtra

6. The common fields like Address, Telephone number and email are auto-populated using the details from CAF fields. These fields are highlighted in GREEN boxes.

| = आपले 🔔 Labou<br>सरकार Registra         | हे 🔔 Labour Department<br>Registration / Licence Management System                                                             |                                                                                    |                                                 |                                                          |  |  |
|------------------------------------------|----------------------------------------------------------------------------------------------------|------------------------------------------------------------------------------------|-------------------------------------------------|----------------------------------------------------------|--|--|
| Shivani Naik                             | * Manufacturing activity will be started in the factory with effect from by employing 40 or more workers without aid of power. |                                                                                    |                                                 |                                                          |  |  |
|                                          | तारखेपासून विद्युत                                                                                                    | शक्तीचा वापर न करता चाळीस किंवा त्यापेक्षा जास्त                                   | कासगार लावून उत्पादन सुरु करण्याच्या विचार आहे. |                                                          |  |  |
| Factory Fee Calculator                   | *<br>Application Period for new licence of                                                                                     | Annifestion Barind for new licence or renewal of licence ( Not more than to years) |                                                 |                                                          |  |  |
| Home                                     | •<br>परवाना किंवा परवाल्याचे नूतनीकरण यासाठी 3                                                                                 | । जं करण्याचा कालावधी ( दहा वर्षापेक्षा अधिक नसेल                                  | )                                               |                                                          |  |  |
| Shop and Establishment –<br>Registration | 2011                                                                                                    | 2011                                                                               |                                                 |                                                          |  |  |
| Steam Boiler 🔍                           | Maximum number of workers to be employed on any one day during the year                                                        |                                                                                    |                                                 |                                                          |  |  |
| Principal Employer 🗸                     | *<br>वर्षअरात कोणत्याही एका दिवशी कामावर ठेवले<br>* *                                                                          | ल्या कामगारांची संख्या                                                             |                                                 |                                                          |  |  |
| Contractor Licence                       | Female स्त्री                                                                                                    | Male पुरुष                                                                         | Total पकूण                                      | Installed Power in H.P                                   |  |  |
|                                          | 50                                                                                                    | 50                                                                                 | 100                                             | ब सामण्यात आ ल ला अ वव हाकता।                            |  |  |
| Construction Registration                |                                                                                                    |                                                                                    |                                                 | 12345                                                    |  |  |
| Factory Licence 🔍                        | *<br>Section Under FA कारखाने अधिनियस कर                                                                                       | т                                                                                  |                                                 |                                                          |  |  |
| PDF Download                             | 2(m)(i)                                                                                                    | *                                                                                  |                                                 |                                                          |  |  |
| Motor Establishment 🤍<br>Registration    | Notes : - Section Under FA<br>2m(i) :-<br>whereon twenty or more workers                                                       | are working, or were working on any d                                              | ay of the preceding twelve months, and in an    | y part of which a manufacturing process is being carried |  |  |
| Beedi and Cigar License 🗸                | on with the aid of power, or is ord<br>2m(ii) :-                                                                               | inarily so carried on                                                              |                                                 |                                                          |  |  |
| Change Password                          | whereon fourty or more workers a<br>on without the aid of power, or is                                                         | re working, or were working on any da<br>ordinarily so carried on                  | ly of the preceding twelve months, and in any   | part of which a manufacturing process is being carried   |  |  |
|                                          | Occupier Details                                                                                                    |                                                                                    |                                                 |                                                          |  |  |

| = आपले 🔔 Labo<br>सरकार Registri          | ur Department<br>ation / Licence Management System        |                                 |                               |                             |
|------------------------------------------|-----------------------------------------------------------|---------------------------------|-------------------------------|-----------------------------|
| Shivani Naik                             | Occupier Details                                          |                                 |                               |                             |
| Factory Fee Calculator                   | * Full Name of Occupier                                   |                                 | *<br>भोगवटादाराचे पूर्णनाव    |                             |
| Home                                     | Poorva                                                    |                                 | पूर्वा                        |                             |
| Shop and Establishment –<br>Registration | Date of Birth जन्मतारीख<br>10/06/1968                     | Nationality नागरिकत्व<br>Indian |                               |                             |
| Steam Boller 🔍                           | *                                                         |                                 |                               |                             |
| Principal Employer 🗸 🗸                   | Residential address of occupier<br>औगवटादाराचा निवासी पला |                                 |                               |                             |
| Contractor Licence 🔍                     | * Name of Building                                        | Name of Building (In Marathi)   | Street                        | Street (In Marathi)         |
| uilding and Other                        | XYZ                                                       | क्स्टज                          | XYZ                           | क्स्टज                      |
| actory Licence 🔍                         | _andmark                                                  | Landmark (In Marathi)           | Locality /Ward                | Locality /Ward (In Marathi) |
| DF Download                              | XYZ                                                       | क्स्टज                          | XYZ                           | क्स्टज                      |
| lotor Establishment                      | *<br>State                                                | District                        | * Taluka                      | Village                     |
| egistration                              | MAHARASHTRA                                               | Mumbai City                     | <ul> <li>Ward ABCD</li> </ul> | ▼ ABCD-400034 ▼             |
| eedi and Cigar License 🗸                 | PinCode                                                   | Email                           | Mobile Number                 |                             |
| hange Password                           | 400023                                                    | poorvaadre@kpmg.com             | 9876543210                    |                             |
|                                          | *<br>Type of Occupier                                     |                                 |                               |                             |

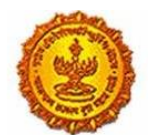

Government Of Maharashtra

| E SUICE Labour Department<br>Registration / Licence Management System                                |                                         |                                                |                                          |                             |
|----------------------------------------------------------------------------------------------------|-----------------------------------------|------------------------------------------------|------------------------------------------|-----------------------------|
| Shivani Naik                                                                                         | भोगवटादार घवगे<br>愛 Director / संचालक;; | 📄 Proprietor / सालक ; ; 👘 HUF (Hindu United Fi | umily) Karta / हिंदू अविभवत कुटुंब ; ; ; |                             |
| Factory Fee Calculator                                                                               | Manager Details                         |                                                |                                          |                             |
| Home                                                                                                 | Full Name Of Manager                    |                                                | ज्यवरभगणकाने गर्गन्द                     |                             |
| Shop and Establishment $_{\bigtriangledown}$<br>Registration                                         |                                         |                                                | ्ययस्यात्रयायं पूर्णणाय                  |                             |
| Steam Boiler 🗸 🗸                                                                                     | Date of Birth जन्मतारीख                 | Nationality                                    |                                          |                             |
| Principal Employer 🗸 🗸                                                                               |                                         |                                                |                                          |                             |
| Contractor Licence 🔍                                                                                 | Residential address of manager          |                                                |                                          |                             |
| Building and Other 🗸                                                                                 | ब्यवस्थापकाचा लिवासी पता                |                                                |                                          |                             |
| Factory Licence 🔍                                                                                    | Name of Building                        | Name of Building (In Marathi)                  | Street                                   | Street (In Marathi)         |
| PDF Download                                                                                         | Landmark                                | Landmark (In Marathi)                          | Locality / Ward                          | Locality /Ward (in Marathi) |
| Motor Establishment 🤍<br>Registration                                                                |                                         |                                                |                                          |                             |
| Beedi and Cigar License $_{\!\!\!\!\!\!\!\!\!\!\!\!\!\!\!\!\!\!\!\!\!\!\!\!\!\!\!\!\!\!\!\!\!\!\!\!$ | State                                   | District                                       | Taluka                                   | Village                     |
| Change Password                                                                                      | MAHARASHTRA                             | Select District 🔻                              | Select Taluka 🔻                          | Select Village 🔻            |
|                                                                                                    | PinCode                                 | Email                                          | Mobile Number                            |                             |

| = आपले 🔔 Labou<br>सरकार Registrati                           | r Department<br>on / Licence Management System                                                  |                                                          |                                                       | ۲                                                  |
|--------------------------------------------------------------|-------------------------------------------------------------------------------------------------|----------------------------------------------------------|-------------------------------------------------------|----------------------------------------------------|
| Shiveni Naik                                                 |                                                                                                 |                                                          |                                                       |                                                    |
| Factory Fee Calculator                                       | Landmark                                                                                        | Landmark (In Marathi)                                    | Locality / Ward                                       | Locality /Ward (in Marathi)                        |
| Home                                                         | Chala                                                                                           | District                                                 | Telula                                                | Milana                                             |
| Shop and Establishment $_{\bigtriangledown}$<br>Registration | MAHARASHTRA                                                                                     | Select District 🔻                                        | Select Taluka 🔻                                       | Select Village                                     |
| Steam Boiler 🗸                                               | PinCode                                                                                         | Email                                                    | Mobile Number                                         |                                                    |
| Principal Employer 🔍<br>Registration                         |                                                                                                 |                                                          |                                                       | *                                                  |
| Contractor Licence                                           |                                                                                                 |                                                          |                                                       | Mandatory Fields                                   |
| Building and Other<br>Construction Registration              | Self Declaration                                                                                |                                                          |                                                       |                                                    |
| Factory Licence 🔍                                            | I, Mr./Mrs./Ms. Shivani Naik ( ) aged 216<br>hereby declare that the information provided above | re is true and correct to the best of my personal inform | nation and belief. I fully understand the consequence | of giving false information. If the information as |
| PDF Download 🗸                                               | given above is found to be false, I shall be liable t                                           | o prosecution and punishment under section 199 and ;     | 200 of IPC 1960 and/or any other law applicable then  | eto.                                               |
| Motor Establishment                                          | Magree I Agree                                                                                  |                                                          |                                                       |                                                    |
| Registration<br>Beedi and Cigar License                      |                                                                                                 | Sub                                                      | omit                                                  |                                                    |
| Change Password                                              |                                                                                                 |                                                          |                                                       |                                                    |
| Disclaimer and Policies                                      | nts Reserved                                                                                    |                                                          |                                                       | Maha Online                                        |

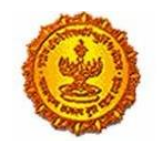

Government Of Maharashtra

7. The applicant needs to submit the application and submit the necessary documents and signature.

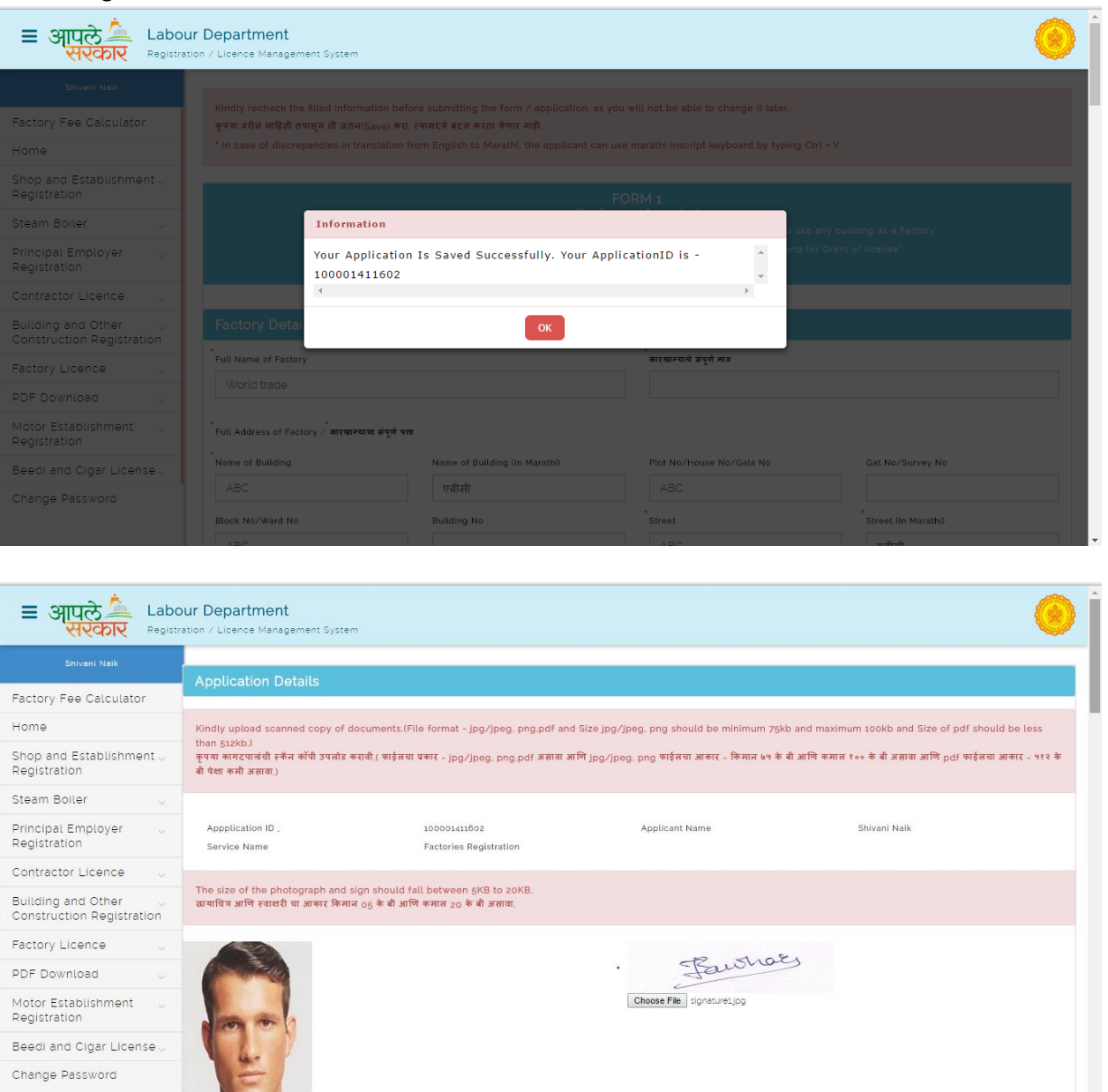

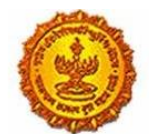

Government Of Maharashtra

| Eabour Department                                            |                                                                                                    |                                                                                    |    |  |
|--------------------------------------------------------------|----------------------------------------------------------------------------------------------------|------------------------------------------------------------------------------------|----|--|
| Snivani Naik                                                 | Choose File pics_PG<br>Applicant ID Proof (Submit any 1 of the following documents)                                                                              |                                                                                    |    |  |
| Factory Fee Calculator                                       |                                                                                                    |                                                                                    | 18 |  |
| Home                                                         | PAN card                                                                                                    | Aadhar Card                                                                        |    |  |
| Shop and Establishment $_{\bigtriangledown}$<br>Registration | Choose Fie sloesjog                                                                                                    | Driving License                                                                    |    |  |
| Steam Boiler 🗸                                               | Election / Voters ID                                                                                                    |                                                                                    |    |  |
| Principal Employer 🗸                                         | Documents (Submit any 1 of the following documents)                                                                                                    |                                                                                    |    |  |
| Contractor Licence                                           |                                                                                                    |                                                                                    |    |  |
| Building and Other<br>Construction Registration              | Private Limited company - List of directors with residential address     Baard resolution Nominating one of the Director as an Occupier certified by the company | MoA (Memorandum Of Association)     Form 32 - As per MCA (Ministry of company act) |    |  |
| Factory Licence                                              | secretary                                                                                                    | Choose File Sude 3,04                                                              |    |  |
| PDF Download                                                 | Documents (Submit any 1 of the following documents)                                                                                                    |                                                                                    |    |  |
| Motor Establishment $\  \   \lor$                            | ø                                                                                                    |                                                                                    |    |  |
| Beedi and Cigar License $_{\rm \vee}$                        | In case of female worker - Internal complaint committee as per Sexual Harassment of Women a<br>Workelage (frequention, Brobibilion and Bodroscal), Act 2020      | t                                                                                  |    |  |
| Change Password                                              | Choose File slide3jpg                                                                                                    |                                                                                    | •  |  |

| = आपले 🔔 Labo<br>सरकार Registri          | ur Department<br>ation / Licence Management System                    | ۲                     |
|------------------------------------------|-----------------------------------------------------------------------|-----------------------|
|                                          | Documents (Submit any 1 of the following documents)                   |                       |
| Factory Fee Calculator                   | € List of Raw Materials, Intermediates, Finished goods and byproducts |                       |
| Home                                     | Choose File slide3jpg                                                 |                       |
| Shop and Establishment 🗸<br>Registration |                                                                       |                       |
| Steam Boiler                             | Documents (Submit any 1 of the following documents)                   |                       |
| Principal Employer 🗸                     | Flow chart of all manufacturing processes     Choose File slice3.jog  |                       |
| Contractor Licence                       |                                                                       |                       |
| Building and Other                       | Documents (Submit any 1 of the following documents)                   |                       |
| Factory Licence 🗸                        | Ownership Documents : Leave and Licence agreement                     | MIDC allotment letter |
| PDF Download                             | Choose File slide3.jpg                                                | 7/12 Extract          |
| Motor Establishment 🔍                    |                                                                       | Tax receipt           |
| Beedi and Cigar License 🗸                | Documents (Submit any 1 of the following documents)                   |                       |
| Change Password                          | NOC of local Authority                                                | NOC of Grampanchayat  |
| 4                                        | Choose File slide3.jpg                                                | NOC of Corporation    |

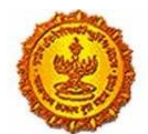

Government Of Maharashtra

| E STURS Labour Department<br>Registration / Licence Management System |                                                                                                    |                   |
|-----------------------------------------------------------------------|----------------------------------------------------------------------------------------------------|-------------------|
|                                                                       |                                                                                                    | C of MIDC         |
| Factory Fee Calculator                                                | Documents (Submit any 1 of the following documents)                                                                                                    |                   |
| Home                                                                  |                                                                                                    |                   |
| Shop and Establishment $_{\bigtriangledown}$ Registration             | Consent of MPCB (Maharashtra Pollution Control Board)                                                                                                    |                   |
| Steam Boiler 🗸 🗸                                                      |                                                                                                    |                   |
| Principal Employer 🗸 🗸                                                | Documents (Submit any 1 of the following documents)                                                                                                    |                   |
| Contractor Licence 🔍                                                  | Ø                                                                                                    |                   |
| Building and Other                                                    | Setter of ractory into necessary to scale showing clearly all the emergency exits with<br>dimensions and a self declaration stating that conditions mentioned in the licence will be<br>complied within stipulated period) |                   |
| Factory Licence 🔍                                                     | Choose File slide3.jpg                                                                                                    |                   |
| PDF Download                                                          | Documents (Submit any 1 of the following documents)                                                                                                    |                   |
| Motor Establishment 🔍                                                 |                                                                                                    |                   |
| Beedi and Cigar License $_{\rm \vee}$                                 | Choose File slide3jpg                                                                                                    | d sanction letter |
| Change Password                                                       |                                                                                                    |                   |
|                                                                       | Documents (Submit any 1 of the following documents)                                                                                                    |                   |

| = आपले 📥 Labo<br>सरकार Registr                                         | ur Department System                                    |
|------------------------------------------------------------------------|---------------------------------------------------------|
| Shivani Naik                                                           | S Electricity Bill Load sanction letter                 |
| Factory Fee Calculator                                                 | Choose File slide3jpg                                   |
| Home                                                                   |                                                         |
| Shop and Establishment -                                               | Documents (Submit any 1 of the following documents)     |
| Registration                                                           | R Salf Declaration                                      |
| Steam Boiler                                                           | Choose File sloe3jog                                    |
| Principal Employer 🗸 🗸                                                 |                                                         |
| Contractor Licence                                                     | Documents (Submit any 1 of the following documents)     |
| Building and Other                                                     | Acceptance letter as Occupier by the Nominated Director |
| Factory Licence 🔍                                                      | Choose File dide3jpg                                    |
| PDF Download                                                           |                                                         |
| Motor Establishment 🔍                                                  | Upload Documents                                        |
| Beedi and Cigar License $_{\bigtriangledown}$                          |                                                         |
| Disclaimer and Policies<br>Copyright © 2015 Labour Department. All Rid | nga Baserves.                                           |

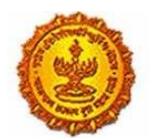

# Business Reform Action Plan 2016 Response by Government of Maharashtra

| = आपले 🔔 Labo<br>सरकार Registra                               | ur Department                                                                                                    |
|---------------------------------------------------------------|----------------------------------------------------------------------------------------------------|
| Shivani Naik                                                  |                                                                                                    |
| Factory Fee Calculator                                        | Application Details                                                                                                    |
| Home                                                          | Kindly upload scanned copy of documents.(File format - jpg/jpeg. png.pdf and Size jpg/jpeg. png should be minimum 75kb and maximum 100kb and Size of pdf should be less                                                                                                    |
| Shop and Establishment $_{\rm \bigtriangledown}$ Registration | than \$12kb.)<br>कृपवा स्वतद्वापांची सर्वत कोंपी उपलोड कराजी.( फाईलया प्रकार - jpg/jpeg. png.pdf असावा आणि jpg/jpog. png फाईलया आकार - किमान ७४ के वी आणि कमाल १०० के वी असावा आणि pdf फाईलया आकार - ७११ के<br>वी पैशा कमी असावा.)                                                                                                    |
| Steam Boiler 🔍                                                | Information                                                                                                    |
| Principal Employer 🗸 🗸                                        | Appplication ID , Documents Uploaded Successfully  Service Name  Service Name  Service Name                                                                                                    |
| Contractor Licence 🔍                                          |                                                                                                    |
| Building and Other<br>Construction Registration               | The size of the phote<br>स्वापील आणि इवाशरी ग                                                                                                    |
| Factory Licence 🔍                                             | → रहेदी १६० पिरसेल ←                                                                                                    |
| PDF Download 🗸 🗸                                              | + Height Totalt Origin (Parties)                                                                                                    |
| Motor Establishment 🤍 Registration                            | Choose Fiel No file chosen                                                                                                    |
| Beedi and Cigar License $\bigtriangledown$                    | 200 × 100 × 100 × |
| Change Password                                               | ₩<br>+ Width 160 px ++                                                                                                    |

8. The applicant then is routed to the payment gateway, to make the payment.

| = आपले 📥 Labo                                                 | our Department<br>ration / Licence Management System |                            |                        |
|---------------------------------------------------------------|------------------------------------------------------|----------------------------|------------------------|
|                                                               |                                                      | MakeDa                     | vment                  |
| Factory Fee Calculator                                        |                                                      | Makera                     | yment                  |
| Home                                                          |                                                      |                            |                        |
| Shop and Establishment $_{\rm \bigtriangledown}$ Registration |                                                      | Online Payment             | O Bank Challan         |
| Steam Boiler 🗸 🗸                                              |                                                      | Application Id             | 100001411502           |
| Principal Employer 🗸                                          |                                                      | Service Name               | Factories Registration |
| Contractor Licence                                            |                                                      | Name                       | Shivani Naik           |
| Building and Other                                            |                                                      | Email ID                   | shivaninaik@l          |
| Construction Registration                                     |                                                      | Registration Fee ( )       | 58500                  |
| Factory Licence                                               |                                                      | Renewal Fee                | 0                      |
| PDF Download                                                  |                                                      | Fees Amount(Reg Ren)       | 58500                  |
|                                                               |                                                      | Late Fee                   | 9750                   |
| Registration                                                  |                                                      | Change Fee                 | 0                      |
| Beedi and Cigar License 🧹                                     |                                                      | ManaOnline Service Charges | 23                     |
| Change Password                                               |                                                      | Security Deposit           | 0                      |
| change Fassword                                               |                                                      | Court Fee Stamp            | 10                     |
|                                                               |                                                      | Total Amount               | 68283                  |
|                                                               |                                                      |                            |                        |
|                                                               |                                                      |                            |                        |
|                                                               |                                                      | Conf                       | irm                    |

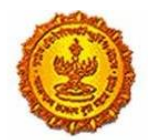

| Joint Venture between Govt. of Maharashtra & TCS)                                                                                                    | Government of Maharashtra Portal |
|----------------------------------------------------------------------------------------------------|----------------------------------|
| Net Banking Credit/Debit Card IMPS                                                                                                    |                                  |
| ়া Rs 5 for transaction amount up to Rs. 500<br>়া Rs 10 per transaction for payment from 500 and above.<br>Pay Gov India (All Major Banks), NDML for Govt. of India | Pay Gov India (All Banks)        |
| -9 Rs.5 for per transaction payment                                                                                                    | ICICI Net Banking                |
| -9 Rs 2.5 for per transaction payment                                                                                                    | Yes Bank Net Banking             |
| , Rs 2.5 for per transaction payment                                                                                                    | SBI e Pay                        |
| ্র Rs.5 per transaction for payment up to Rs.500<br>্র Rs. 10 per transaction for payment from 500 and above.                                                        | TOM Bank Net Banking             |
| -# Rs.5 per transaction for payment up to Rs.500<br>-# Rs. 10 per transaction for payment from 500 and above.                                                        | PAYU Bank Net Banking            |

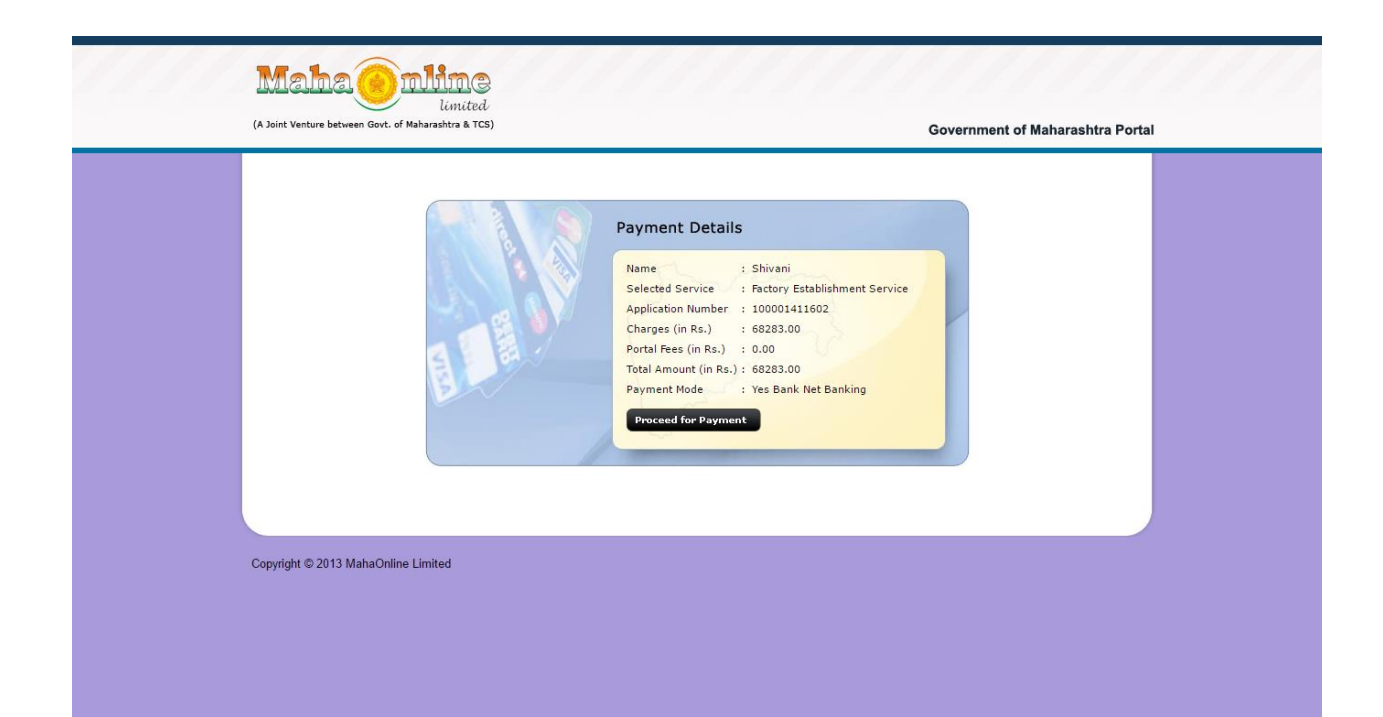

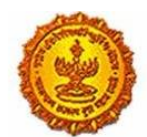

Government Of Maharashtra

| Payment Request Placed for INR 682          | 83.00                    | Transaction ID 16                                    | 0609358100304244 |
|---------------------------------------------|--------------------------|------------------------------------------------------|------------------|
| Billing Information                         |                          |                                                      |                  |
| 8698399900                                  |                          | shivaninaik@kpmg.com                                 |                  |
| (Please correct if above is not the Billing | Mobile Number)           | (Please correct if above is not the Billing E-Mail I | D)               |
| Payment Mode                                |                          |                                                      |                  |
| AtomZ                                       |                          |                                                      |                  |
| Saved Cards                                 | Serving To Conpower      |                                                      |                  |
| 🚍 Credit Card Sel                           | ect From All Other Banks |                                                      |                  |
| Debit Card                                  | tom Bank                 | ¥                                                    |                  |
| 4 IMPS                                      |                          |                                                      |                  |
| ♥ Net Banking >                             |                          |                                                      |                  |
| m emi                                       |                          |                                                      |                  |
| E CHALLAN                                   |                          |                                                      |                  |
|                                             |                          |                                                      |                  |

9. The user can view the receipt of the payment as well as the list of documents uploaded, after it is successful.

|                                    | अपलेक्<br>abour Department<br>stration / Licence Management System |
|------------------------------------|--------------------------------------------------------------------|
|                                    | Thanks                                                             |
| Transaction is Successful          |                                                                    |
|                                    |                                                                    |
| Application Id                     | 100001411602                                                       |
| Service Name                       | Factories Registration                                             |
| Name                               | Shivani Naik                                                       |
| Service Time Limit                 | 7 (Working Days)                                                   |
| Email ID                           | shivaninaik@                                                       |
| Registration Fee / License Fee ( ) | 58500                                                              |
| Renewal Fee                        | 0                                                                  |
| Late Fee                           | 9750                                                               |
| Change Fee                         | 0                                                                  |
| MahaOnline Service Charges         | 23                                                                 |
| Security Deposit                   | 0                                                                  |
| Court Fee Stamp                    | 10                                                                 |

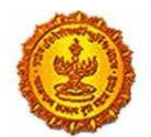

| MahaO                                                | nline Service Charges                                                                                                    | 23                                                  |
|------------------------------------------------------|----------------------------------------------------------------------------------------------------|-----------------------------------------------------|
| Securit                                              | ty Deposit                                                                                                    | 0                                                   |
| Court F                                              | Fee Stamp                                                                                                    | 10                                                  |
| Total A                                              | mount                                                                                                    | 68283                                               |
| Transa                                               | ction ID                                                                                                    | 160609358100304244                                  |
| Payme                                                | nt Date                                                                                                    | 09/06/2016                                          |
| Payme                                                | nt Status                                                                                                    | Success                                             |
| Expect                                               | ed Delivery Date Of Certificate                                                                                                    | 18/06/2016                                          |
|                                                      | ument Attached By User                                                                                                    |                                                     |
| Serial<br>No                                         | Document Attached                                                                                                    |                                                     |
| Serial<br>No                                         | Document Attached<br>In case of female worker - Internal complaint committee as pe<br>(Prevention, Prohibition and Redressal), Act 2013                                                                                                    | r Sexual Harassment of Women at Workplace           |
| Serial<br>No<br>1<br>2                               | Document Attached<br>In case of female worker - Internal complaint committee as pe<br>(Prevention, Prohibition and Redressal), Act 2013<br>List of Raw Materials, Intermediates, Finished goods and bypro                                                                                                    | r Sexual Harassment of Women at Workplace           |
| Serial<br>No<br>1<br>2<br>3                          | Document Attached<br>In case of female worker - Internal complaint committee as pe<br>(Prevention, Prohibition and Redressal), Act 2013<br>List of Raw Materials, Intermediates, Finished goods and bypro<br>Flow chart of all manufacturing processes                                                                                                    | r Sexual Harassment of Women at Workplace<br>vducts |
| Serial<br>No<br>1<br>2<br>3<br>4                     | Document Attached<br>In case of female worker - Internal complaint committee as pe<br>(Prevention, Prohibition and Redressal), Act 2013<br>List of Raw Materials, Intermediates, Finished goods and bypro<br>Flow chart of all manufacturing processes<br>Ownership Documents : Leave and Licence agreement                                                                                                    | r Sexual Harassment of Women at Workplace           |
| Serial<br>No<br>1<br>2<br>3<br>4<br>5                | Document Attached<br>In case of female worker - Internal complaint committee as pe<br>(Prevention, Prohibition and Redressal), Act 2013<br>List of Raw Materials, Intermediates, Finished goods and bypro<br>Flow chart of all manufacturing processes<br>Ownership Documents : Leave and Licence agreement<br>NOC of local Authority                                                                                                | r Sexual Harassment of Women at Workplace           |
| Serial<br>No<br>1<br>2<br>3<br>3<br>4<br>5<br>5<br>6 | Document Attached<br>In case of female worker - Internal complaint committee as pe<br>(Prevention, Prohibition and Redressal), Act 2013<br>List of Raw Materials, Intermediates, Finished goods and bypro<br>Flow chart of all manufacturing processes<br>Ownership Documents : Leave and Licence agreement<br>NOC of local Authority<br>Consent of MPCB (Maharashtra Pollution Control Board)                                       | r Sexual Harassment of Women at Workplace<br>oducts |
| Serial<br>1<br>2<br>3<br>4<br>5<br>6<br>7            | Document Attached In case of female worker - Internal complaint committee as pe<br>(Prevention, Prohibition and Redressal), Act 2013<br>List of Raw Materials, Intermediates, Finished goods and bypro<br>Flow chart of all manufacturing processes<br>Ownership Documents : Leave and Licence agreement<br>NOC of local Authority<br>Consent of MPCB (Maharashtra Pollution Control Board)<br>Sketch of factory                     | r Sexual Harassment of Women at Workplace<br>oducts |
| Serial<br>1<br>2<br>3<br>4<br>5<br>6<br>7<br>7<br>8  | Document Attached In case of female worker - Internal complaint committee as pe<br>(Prevention, Prohibition and Redressal), Act 2013<br>List of Raw Materials, Intermediates, Finished goods and bypro<br>Flow chart of all manufacturing processes<br>Ownership Documents : Leave and Licence agreement<br>NOC of local Authority<br>Consent of MPCB (Maharashtra Pollution Control Board)<br>Sketch of factory<br>Electricity Bill | r Sexual Harassment of Women at Workplace<br>vducts |

|    | ~                                               |                                                                              |                                                   |                                                 |                                                                        |                                                         |     |  |  |  |  |  |
|----|-------------------------------------------------|------------------------------------------------------------------------------|---------------------------------------------------|-------------------------------------------------|------------------------------------------------------------------------|---------------------------------------------------------|-----|--|--|--|--|--|
|    | 7                                               | Sketch of factory                                                            |                                                   |                                                 |                                                                        |                                                         |     |  |  |  |  |  |
|    | 8                                               | Electricity Bill                                                             | ectricity Bill                                    |                                                 |                                                                        |                                                         |     |  |  |  |  |  |
|    | 9                                               | Form 32 - As per                                                             | MCA ( Minist                                      | ry of company act)                              |                                                                        |                                                         |     |  |  |  |  |  |
|    | 10                                              | Self Declaration                                                             |                                                   |                                                 |                                                                        |                                                         |     |  |  |  |  |  |
|    | 11                                              | Acceptance letter                                                            | r as Occupie <mark>r</mark>                       | r by the Nominated                              | Director                                                               |                                                         |     |  |  |  |  |  |
|    | 12                                              | Applicant's photo                                                            |                                                   |                                                 |                                                                        |                                                         |     |  |  |  |  |  |
|    | 13                                              | Applicant's signat                                                           | ure                                               |                                                 |                                                                        |                                                         |     |  |  |  |  |  |
|    | 14                                              | PAN card                                                                     |                                                   |                                                 |                                                                        |                                                         |     |  |  |  |  |  |
|    |                                                 |                                                                              |                                                   |                                                 |                                                                        |                                                         |     |  |  |  |  |  |
|    | Serial<br>No                                    | Service name                                                                 | Time<br>limit                                     | Designated<br>Officer                           | First AppellateOfficer                                                 | Second<br>AppellateOfficer                              |     |  |  |  |  |  |
|    | 1                                               | Factories<br>Registration                                                    | 7                                                 | Joint Director                                  | Additional Director, DISH<br>Mumbai                                    | Director, DISH<br>Mumbai                                |     |  |  |  |  |  |
|    | Use the<br>of https:<br>अर्जाची स<br>क्रमांक वा | Application Id to tr<br>://aaplesarkar.mah<br>द्यस्थिती जाणून घेण्या<br>परा. | ack the curre<br>aonline.gov.ir<br>करिता https:// | ent status of your a<br>n<br>⁄aaplesarkar.mahao | oplication at section Track your<br>nline.gov.in या पोर्टलयर अजीचा माग | Application on home page<br>गेवा या सद्राखाली एष्लिकेशन |     |  |  |  |  |  |
|    |                                                 |                                                                              |                                                   | Back                                            | Ð                                                                      |                                                         |     |  |  |  |  |  |
| 7- | 1                                               | À                                                                            |                                                   | a ana                                           |                                                                        |                                                         | 173 |  |  |  |  |  |

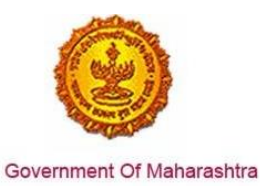

10. User can also see the details of the officers designated to the application. A dashboard is maintained on the Department website where user can track the status of the application.

| = आपले 🚈 Labou<br>सरकार Registrat                                      | Ir Depai<br>ion / Licen | r <b>tment</b><br>ce Management : | System           |                 |                |                           |                        |                 |                     |                   |                   | ۲                             |
|------------------------------------------------------------------------|-------------------------|-----------------------------------|------------------|-----------------|----------------|---------------------------|------------------------|-----------------|---------------------|-------------------|-------------------|-------------------------------|
| Shivani Naik                                                           | Adv                     | ance Search                       |                  |                 |                |                           |                        |                 |                     |                   |                   |                               |
| Factory Fee Calculator                                                 |                         |                                   |                  |                 |                |                           |                        |                 |                     |                   |                   |                               |
| Home                                                                   | Depar                   | ment                              |                  | 9               | Services       |                           |                        | Applicatio      | n ID                |                   |                   | Search                        |
| Shop and Establishment                                                 | FA                      | CTORY                             |                  | •               | Factori        | es Registratio            | 1 *                    |                 |                     |                   |                   |                               |
| Steam Boiler 🗸 🗸                                                       | Fact                    | ory Report                        |                  |                 |                |                           |                        |                 |                     |                   |                   |                               |
| Principal Employer 🗸                                                   | Sr.No.                  | ApplicationID                     | Licence<br>No    | Factory<br>Name | Expire<br>Date | Service<br>Name           | Maximum<br>Days For    | Payment<br>Date | Expected<br>Service | Actual<br>Service | Status            | Action                        |
| Contractor Licence 🔍                                                   |                         |                                   |                  |                 |                |                           | Issuing<br>Certificate |                 | Delivery<br>Date    | Delivery<br>Date  |                   |                               |
| Building and Other $\checkmark$ Construction Registration              | 1                       | 100001411802                      | Not<br>Generated | World<br>trade  | NA             | Factories<br>Registration | 7                      | 09/06/2016      | 18/06/2016          |                   | Under<br>Scrutiny | Download Form                 |
| Factory Licence 🔍                                                      |                         |                                   |                  |                 |                |                           |                        |                 |                     |                   |                   | View Non-Satishfactory Report |
| PDF Download                                                           |                         |                                   |                  |                 |                |                           |                        |                 |                     |                   |                   | Payment Receipt               |
| Motor Establishment 🗸 🗸                                                |                         |                                   |                  |                 |                |                           |                        |                 |                     |                   |                   |                               |
| Beedi and Cigar License $_{\lor}$                                      |                         |                                   |                  |                 |                |                           |                        |                 |                     |                   |                   |                               |
| Change Password                                                        |                         |                                   |                  |                 | Total Re       | cords 1 Page: 1           | of 1 First P           | revious Nex     | Last                | 10                |                   |                               |
| Disclaimer and Policies<br>Copyright © 2015 Labour Department. All Rig | ahts Reserved           |                                   |                  |                 |                |                           |                        |                 |                     |                   |                   | Powered by<br>Mahaonline      |

| = आपले के Labou                                               | ur Departmer                                                           | <b>nt</b><br>agement System |                 |                   |                           |                                |                 |                                 |                               |           | ۲                             |
|---------------------------------------------------------------|------------------------------------------------------------------------|-----------------------------|-----------------|-------------------|---------------------------|--------------------------------|-----------------|---------------------------------|-------------------------------|-----------|-------------------------------|
| Shivani Naik                                                  | FACTORY                                                                | ,<br>                       | ٣               | Facto             | ories Registrati          | on                             | T               |                                 |                               | Se        | arch                          |
| Factory Fee Calculator                                        |                                                                        |                             |                 |                   |                           |                                |                 |                                 |                               |           |                               |
| Home                                                          | Factory R                                                              |                             |                 |                   |                           |                                |                 |                                 |                               |           |                               |
| Shop and Establishment $_{\rm \bigtriangledown}$ Registration | ApplicationID                                                          | Licence No                  | Factory<br>Name | Expire<br>Date    | Service<br>Name           | Maximum<br>Days For<br>Issuing | Payment<br>Date | Expected<br>Service<br>Delivery | Actual<br>Service<br>Delivery | Status    | Action                        |
| Steam Boiler 🗸 🗸                                              |                                                                        |                             |                 |                   | -                         | Certificate                    |                 | Date                            | Date                          |           |                               |
| Principal Employer 🗸 🗸                                        | 100001411602                                                           | 231903452510266             | World<br>trade  | 31<br>Dec<br>2011 | Factories<br>Registration | 7                              | 09/08/2018      | 18/06/2016                      | 09/06/2016<br>15:45:22        | Completed | Amenament                     |
| Contractor Licence                                            |                                                                        |                             |                 |                   |                           |                                |                 |                                 |                               |           | Download Form                 |
| Building and Other                                            |                                                                        |                             |                 |                   |                           |                                |                 |                                 |                               |           | View Non-Satishfactory Report |
| Factory Licence 🗸                                             |                                                                        |                             |                 |                   |                           |                                |                 |                                 |                               |           | Download Certificate          |
| PDF Download                                                  |                                                                        |                             |                 |                   |                           |                                |                 |                                 |                               |           | Apply For Plan Approval       |
| Motor Establishment 🤍<br>Registration                         |                                                                        |                             |                 |                   |                           |                                |                 |                                 |                               |           | Payment Receipt               |
| Beedi and Cigar License 🗸                                     | 4                                                                      |                             |                 |                   |                           |                                |                 |                                 |                               |           | •                             |
| Change Password                                               | Inge Password Total Records 1 Page: 1 of 1 First Previous Next Last 10 |                             |                 |                   |                           |                                |                 |                                 |                               |           |                               |
| Disclaimer and Policies                                       |                                                                        |                             |                 |                   |                           |                                |                 |                                 |                               |           | Powered by Maha Online        |

Page 14 of 17

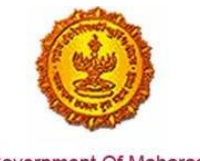

Government Of Maharashtra

11. The application of the service can also be tracked through MAITRI dashboard.

| MAITRI                                 | = |        |               |                                                     |                             |              |                        | Hi, j   | admin |
|----------------------------------------|---|--------|---------------|-----------------------------------------------------|-----------------------------|--------------|------------------------|---------|-------|
| යි Dashboard                           |   |        |               |                                                     |                             |              |                        |         |       |
| Change Password                        |   |        |               |                                                     |                             |              |                        |         |       |
| 🕑 Forms 🗸 🗸                            |   | SR.NO. | APPLICATIONID | SERVICE NAME                                        | APPLICATION STATUS <b>T</b> | PAY STATUS 🔻 |                        | STATUS  |       |
| CAF Step 1<br>Services Provided Status |   | 1      | 100001511600  | Consent to establish (under<br>Water Act & Air Act) | Application Approved        | Payment Done | 30-06-2016<br>15:00:55 | Applied | ß     |
|                                        |   | 2      | 100001511400  | Consent to operate (under<br>Water Act & Air Act)   | Application Approved        | Payment Done | 30-06-2016<br>15:00:55 | Applied |       |
|                                        |   | 3      | 10000151101   | Authorization under<br>Hazardous Waste Rule         | Application Approved        | Payment Done | 30-06-2016<br>15:00:55 | Applied |       |
|                                        |   | 4      | 10000151102   | Incentives under Industrial<br>Policy               | Application Approved        | Payment Done | 30-06-2016<br>15:00:55 | Applied |       |
|                                        |   | 5      | 10000151103   | Registration under Shops<br>and Establishments Act  | Application Approved        | Payment Done | 30-06-2016<br>15:00:55 | Applied |       |
|                                        |   | 6      | 10000151104   | Permission for engaging<br>contractor for labour    | Application Approved        | Payment Done | 30-06-2016<br>15:00:55 | Applied |       |
|                                        |   | 7      | 100001511602  | Factories license                                   | Application Approved        | Payment Done | 30-06-2016<br>15:00:55 | Applied |       |

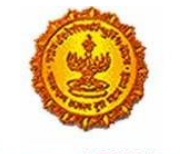

Government Of Maharashtra

#### 12. Sample Certificate for Factories License

|                                  |                                                  |                                                                            |                                     |                                                                | ^             |
|----------------------------------|--------------------------------------------------|----------------------------------------------------------------------------|-------------------------------------|----------------------------------------------------------------|---------------|
| <b>R</b><br><i>O</i><br><b>K</b> |                                                  |                                                                            | र्मात्वमेय जयते                     |                                                                |               |
|                                  |                                                  |                                                                            | महाराष्ट्र शासन                     |                                                                |               |
|                                  |                                                  |                                                                            | नमूना क्रमांक ४                     | परवाना                                                         | क्रं :१०३२४   |
|                                  |                                                  |                                                                            | (नियम ६ व ८ पाहणे)                  |                                                                |               |
|                                  |                                                  | कारखान्याची नोंदर्ण                                                        | ो व कारखाना चालविण्याच              | ॥ संबंधीचा परवाना                                              |               |
|                                  | नोंदणी क्रमांक : २३२१०२५९२                       | ०१०३२४                                                                     |                                     |                                                                |               |
|                                  | कारखाने अधिनियम, १                               | ९४८ आणि त्यासंबंधी असलेले नियम य                                           | ांच्या तरतुदीप्रमाणे नेक्स्टीर औ    | ोटोमोटिव इंडिया प्राईवेट लीमीटेड यांना खाली                    | ो वर्णन       |
|                                  | केलेल्या जागेत कारखाना<br>या परवान्यान्वये या जा | े<br>चालविण्यास परवाना देण्यात आला अ<br>गेत कोणत्याही एका दिवशी १५० पर्यंत | े<br>हि.<br>कामगार लावण्यास आणि १०० | >> पर्यंत अश्वशक्ति उपयोगात आणण्यास परवा                       | नगी आहे.      |
| Ø                                | या परवान्याची मुदत ३१                            | १ डिसेंबर २०१६ पर्यंत आहे.                                                 |                                     |                                                                |               |
| C.J.                             | परवान्याचे नुतनीकरण                              | १ जानेवारी २०१७ ते ३१ डिसेंबर २०१७<br>`                                    | 9 पर्यंत करण्यात आले आहे.           |                                                                |               |
|                                  | शुल्क रु. – ८४०१०.०० पोहो                        | ाचले                                                                       | 12                                  |                                                                |               |
|                                  | दिनीक : १८–०६–२०१६                               |                                                                            | $\langle \rangle$                   | सह / अपर संचाल                                                 | जक            |
|                                  | दिनांक :१७-०६-२०१७ प                             | ।र्यंत अटीची पर्तता बंधनकारक आहे                                           |                                     | औद्योगिक सुरक्षा व अ<br>प्रसारक राज्य प्रा                     | रिग्यि,       |
|                                  |                                                  |                                                                            |                                     | મહારાષ્ટ્ર રાખ્ય,પુષ્                                          | 15            |
|                                  |                                                  |                                                                            | _                                   | Digitally Signed By Stathar                                    | Prabhu Rathod |
|                                  |                                                  |                                                                            |                                     | (Directorate Of Industrial Safe<br>Date : 18-Jun-2016 17-00:46 | ST            |
|                                  |                                                  |                                                                            | रवाना दिलेल्या जागेचे वर्णन         |                                                                |               |
|                                  |                                                  | NY I                                                                       |                                     |                                                                |               |
|                                  | परवाना दिलेल्या कारखान्याचे नाव                  | नेक्स्टीर और                                                               | टोमोटिव इंडिया प्राईवेट लीमीत       | रेड                                                            | v             |
|                                  | परवाना दिलल्या कारखान्याचे नाव                   | नेक्स्टीर औट                                                               | रोमोटिव इंडिया प्राईवेट लीमीटे      | ভ                                                              | ^             |
| F                                | :<br>पत्ता :                                     | प्लाट नं बी १७/                                                            | /१,MIDC CHAKAN,निघोजे               |                                                                |               |
| Ø                                |                                                  | विलेज,खेड,खे                                                               | ड,खेड,पुणे,महाराष्ट्र,४१०५०१        |                                                                |               |
| Eÿ.                              | कलम -                                            | 3(m)()                                                                     |                                     |                                                                |               |
|                                  |                                                  | 249.20                                                                     |                                     |                                                                |               |
|                                  | आधानक पंगकरण -                                   | ())(0                                                                      |                                     |                                                                |               |
| I                                | कारखान्याच्या इमारतीचे नकाः                      | शे दिनांक ०७.०६.२०१६ च्या जावक क्र                                         | मांक PUN/PLN/२०५/१६/SF              | PR/CMG/२६२३/१६ खाली मंजूर केले गेले अ                          | हित.          |
|                                  | This Certificate is digital                      | ly signed by on.                                                           |                                     |                                                                |               |
|                                  | टिप : हा कारखान्याची नोंद                        | णी व कारखाना चालवण्याचा परवाना 3                                           | आहे. हा परवाना देण्यात आल्य         | मुळे ज्या जागेत हा कारखाना स्थित आहे, त्या<br>——               | v             |

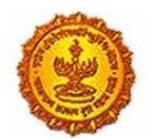

| जागेस कोणतीही वैधता आपोआप बहाल होत नाही तसेच ज्या जागेत हा कारखाना स्थित आहे ती जागा आज दिनांक वेळेस अस्तित्वात असल्या<br>संबंधात या परवान्यामुळे कोणताही हक्क व स्वामित्व सदरहू भोगवटदारास प्राप्त होत नाही                                                                                                    |
|----------------------------------------------------------------------------------------------------|
| सदर परवाना पुढील अटींच्या अधिन राहून मंजूर करण्यात आला आहे.                                                                                                    |
| <ul> <li>I) The plans of factory shall be got approved as per Rule 3(3) of The Maharashtra Factories Rules 1963 .</li> <li>II) The conditions subject to which the plans are approved shall be complied with The Maharashtra Factories Rules 1963 .</li> </ul>                                                                                                    |
| III) The certificate of stability in respect of every work of engineering construction shall be obtained                                                                                                    |
| from competent person as per Rule 3-A (2) Maharashtra Factories Rules 1963. IV) Condition subject to which Licence is issued shall be complied within the period of 12 months from date of issuance. V) If after the expiry of the period of 12 months mentioned in Clause(IV) the Chief Inspector is satisfied that, there is breach of any terms and conditions mentioned in the Licence, he may suspend or revoke the Licence after giving the a resonable opportunity of being heard. |
|                                                                                                    |